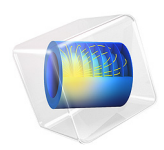

# Ideal Cloak<sup>I</sup>

1. This model is courtesy of Yaroslav Urzhumov, Center for Metamaterials and Integrated Plasmonics, Duke University Durham, NC.

## Introduction

Electromagnetic or optical invisibility can be achieved by coating an object with a transparent gradient-index structure that bends the rays of light around the concealed object (Ref. 1). The structure has to be able to do so with radiation incident from any direction, which can be achieved by making it rotationally invariant. Inside this transparent shell, situated is a nontransparent object whose scattering properties in free space are inessential as long as the cloak operates perfectly by preventing any light rays from hitting the object. The concept of invisibility based on omnidirectional cloaking was introduced by Sir John Pendry (Imperial College, UK) and his collaborators in 2006 (Ref. 1).

The cloak of invisibility modeled here is a concentric spherical shell, whose interior surface represents the concealed cavity. Omnidirectional cloaks require anisotropic material properties, which can be calculated using the transformation optics theory (Ref. 1). Although ray and beam bending can be achieved with a gradient of isotropic refractive index, index gradient alone is not sufficient for omnidirectional invisibility. This can be shown by means of the uniqueness theorem that applies to scattering problems involving bodies composed of isotropic materials (Ref. 2).

The refractive index in the azimuthal directions (normal to the radial direction) experiences a gradual change from unity on the exterior surface of the cloak, where it matches free space, down to zero on the interior surface. With a proper choice of index distribution, you can ensure that any ray hitting the cloak never reaches the interior surface, and thus never probes the object. The refractive index in the radial direction is not continuous in this particular cloak design. The resulting index discontinuity at the exterior surface does not lead to reflections because only the index in the tangential direction affects reflectivity.

This model demonstrates the use of optical tracing for studying optically large gradientindex structures with anisotropic optical properties. Additionally, the model introduces a smoothing technique for handling discontinuities of refractive index on curved surfaces, which are typical in conventional optical devices such as lenses.

## Model Definition

There is no explicit support for modeling geometrical optics in the Particle Tracing Module, but an analogy between the Hamilton equations and the equations for rays in the zero wavelength limit allows us to solve the problem. The analogy is as follows:

• The wave vector, **k** (SI unit: 1/m) plays the same role in geometrical optics as the momentum, **p**, of particles in classical mechanics.

The angular frequency, ω (SI unit: 1/s) plays the role of the Hamiltonian, *H*.
For a classical particle, Hamilton's equations are:

$$\frac{\mathrm{d}\mathbf{p}}{\mathrm{d}t} = -\frac{\partial H}{\partial t}, \frac{\mathrm{d}\mathbf{q}}{\mathrm{d}t} = \frac{\partial H}{\partial \mathbf{p}}$$

and using the analogy above:

$$\frac{\mathrm{d}\mathbf{k}}{\mathrm{d}t} = -\frac{\partial\omega}{\partial t}, \ \frac{\mathrm{d}\mathbf{q}}{\mathrm{d}t} = \frac{\partial\omega}{\partial \mathbf{k}}$$

• The particle mass should be set to 1.

For geometrical optics, the angular frequency is given by

$$\omega = \frac{c|\mathbf{k}|}{n}$$

where n (dimensionless) is the refractive index of the material and c (SI unit: m/s) is the speed of light in a vacuum. For vacuum, the refractive index is simply 1. Inside the cloak, the refractive index is anisotropic, so it is more convenient to express the wave vector using spherical coordinates:

$$\begin{bmatrix} k_r \\ k_{\vartheta} \\ k_{\phi} \end{bmatrix} = \begin{bmatrix} \sin\vartheta\cos\phi \sin\vartheta\sin\phi & \cos\vartheta \\ \cos\vartheta\cos\phi & \cos\vartheta\sin\phi & -\sin\vartheta \\ -\sin\phi & \cos\phi & 0 \end{bmatrix} \begin{bmatrix} k_x \\ k_y \\ k_z \end{bmatrix}$$

The angular frequency is hence given by:

$$\omega = c \left( \frac{k_r^2}{n_r^2} + \frac{k_{\vartheta}^2}{n_{\vartheta}^2} + \frac{k_{\varphi}^2}{n_{\vartheta}^2} \right)^{\frac{1}{2}}$$

# Results and Discussion

The ray trajectories are plotted in Figure 1. The rays reach the cloak and bend around the inner sphere, which would appear invisible to an observer.

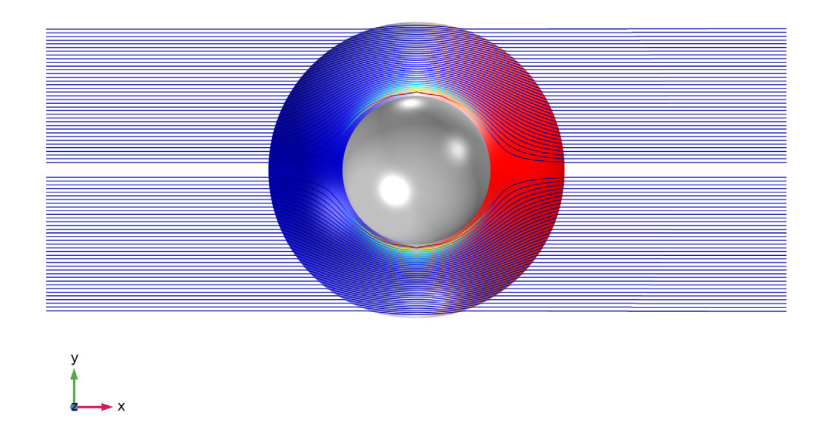

Figure 1: Plot of the light rays traveling through the cloak.

A better way of determining whether the incoming rays are returned to their original trajectory is by using a **Poincaré Map** or **Phase Portrait** plot. Figure 2 shows a **Poincaré Map** in the *yz*-plane at the initial time step (red dots) and at the final time step (blue dots). In this Poincaré map, the horizontal position indicates the particle's *y*-coordinate and the vertical position indicates the particle's *z*-coordinate. The particle position after traveling through the cloak is almost exactly the same as it was initially.

Figure 3 shows the change in the particles' position in the *yz*-plane after traveling through the cloaking device. The particles at the maximum and minimum *y*-coordinates have greater absolute error in their final positions despite being deflected at lower angles compared to the particles passing through the middle of the cloak. The higher absolute error may be due to these particles entering the anisotropic domain at a very oblique angle of incidence.

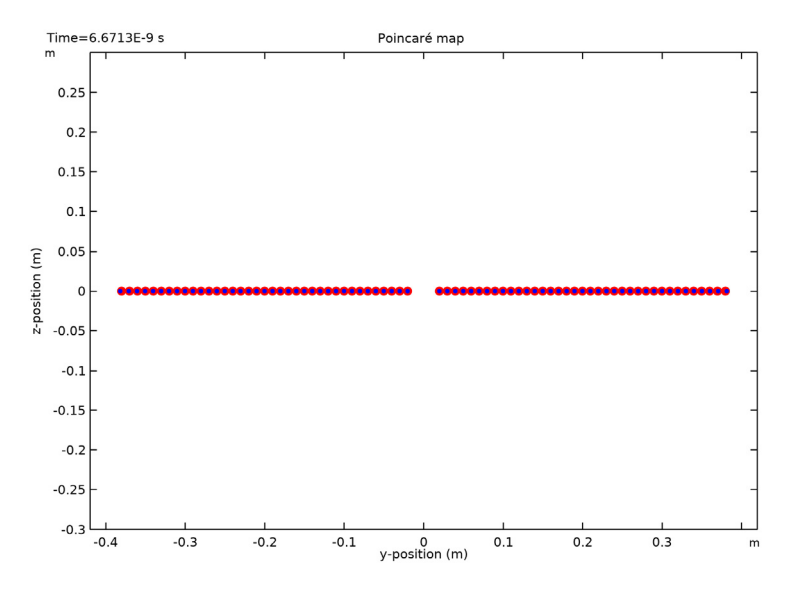

Figure 2: Poincaré map in the yz-plane at for Poincaré sections at x = -1 (red) and x = 1 (blue).

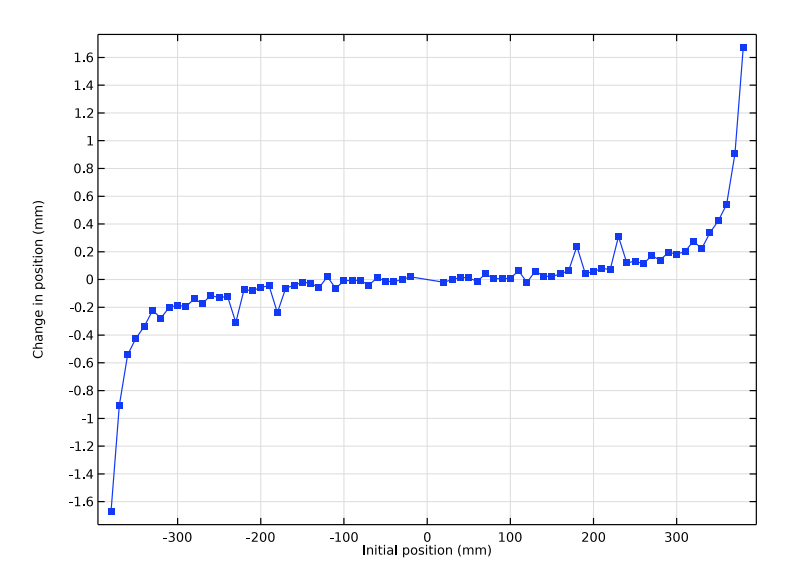

Figure 3: Change in the y-component of the particle position after traveling through the cloaking device.

## References

1. J. Pendry, D. Schurig, and D.R. Smith, "Controlling Electromagnetic Fields," *Science*, vol. 312, no. 5781, pp. 1780–1782, 2006.

2. A.I. Nachman, "Reconstruction from Boundary Measurements," *Ann. Math.*, vol. 128, pp. 531–576, 1988.

## Application Library path: Particle\_Tracing\_Module/Tutorials/ideal\_cloak

# Modeling Instructions

This model comes courtesy of Yaroslav Urzhumov, Center for Metamaterials and Integrated Plasmonics, Duke University.

From the File menu, choose New.

#### NEW

In the New window, click 🖉 Model Wizard.

#### MODEL WIZARD

I In the Model Wizard window, click 间 3D.

2 In the Select Physics tree, select Mathematics>Mathematical Particle Tracing (pt).

- 3 Click Add.
- 4 Click 🔿 Study.
- 5 In the Select Study tree, select General Studies>Time Dependent.
- 6 Click **M** Done.

#### **GLOBAL DEFINITIONS**

Specify the dimensions of the air domain and the cloak.

#### Parameters 1

- I In the Model Builder window, under Global Definitions click Parameters I.
- 2 In the Settings window for Parameters, locate the Parameters section.

| Name       | Expression | Value  | Description                    |
|------------|------------|--------|--------------------------------|
| L          | 1[m]       | lm     | Box length                     |
| а          | 0.2[m]     | 0.2 m  | Inner radius                   |
| b          | 0.4[m]     | 0.4 m  | Outer radius                   |
| n_air      | 1          | 1      | Refractive index of air        |
| hmax       | L*0.2      | 0.2 m  | Maximum element size in volume |
| hmax_cloak | b*0.05     | 0.02 m | Maximum element size in cloak  |

**3** In the table, enter the following settings:

#### GEOMETRY I

Block I (blkI)

- I In the **Geometry** toolbar, click T Block.
- 2 In the Settings window for Block, locate the Size and Shape section.
- 3 In the Width text field, type 2\*L.
- 4 In the **Depth** text field, type 2\*L.
- 5 In the Height text field, type 2\*L.
- 6 Locate the Position section. From the Base list, choose Center.

#### Sphere I (sphI)

- I In the Geometry toolbar, click  $\bigcirc$  Sphere.
- 2 In the Settings window for Sphere, locate the Size section.
- 3 In the Radius text field, type a.

Sphere 2 (sph2)

- I In the Geometry toolbar, click  $\bigcirc$  Sphere.
- 2 In the Settings window for Sphere, locate the Size section.
- 3 In the Radius text field, type b.
- 4 Click 🟢 Build All Objects.
- **5** Click the **v Go to Default View** button in the **Graphics** toolbar.

#### DEFINITIONS

Now add the expressions which transform the refractive index of the cloak from Cartesian to spherical coordinates. The wave vector must also be transformed.

#### Variables I

I In the Home toolbar, click a= Variables and choose Local Variables.

Load the variable definitions from a file.

- 2 In the Settings window for Variables, locate the Variables section.
- **3** Click **b** Load from File.
- **4** Browse to the model's Application Libraries folder and double-click the file ideal\_cloak\_variables.txt.

## MATHEMATICAL PARTICLE TRACING (PT)

Using the analogy presented in the introduction section above, enter an expression for the angular frequency, which is called H\_photon in this case.

- I In the Model Builder window, under Component I (comp1) click Mathematical Particle Tracing (pt).
- 2 In the Settings window for Mathematical Particle Tracing, locate the Particle Release and Propagation section.
- 3 From the Formulation list, choose Hamiltonian.

#### Particle Properties 1

- In the Model Builder window, under Component I (compl)> Mathematical Particle Tracing (pt) click Particle Properties I.
- 2 In the Settings window for Particle Properties, locate the Hamiltonian section.
- **3** In the *H* text field, type H\_photon.
- **4** Locate the **Particle Mass** section. In the  $m_p$  text field, type 1.

#### Release from Grid I

Next, release the particles in the y direction for fixed x- and z-coordinates.

- I In the Physics toolbar, click 💥 Global and choose Release from Grid.
- 2 In the Settings window for Release from Grid, locate the Initial Coordinates section.
- **3** In the  $q_{x,0}$  text field, type -1.
- 4 In the  $q_{y,0}$  text field, type range(-0.38,0.01,-0.02) range(0.02,0.01,0.38).

**5** Locate the **Initial Velocity** section. Specify the  $\mathbf{v}_0$  vector as

Because the Hamiltonian formulation is being used to model rays, the settings entered for the **Initial velocity** determine the initial wave vector direction, not the velocity of the model particles.

#### MESH I

The mesh needs to be fine in the cloak region so that the particle trajectories can be computed to a high degree of accuracy.

Free Tetrahedral I

In the Mesh toolbar, click \land Free Tetrahedral.

Size I

I Right-click Free Tetrahedral I and choose Size.

2 In the Settings window for Size, locate the Geometric Entity Selection section.

3 From the Geometric entity level list, choose Domain.

4 Select Domain 2 only.

5 Click to expand the **Element Size Parameters** section. Locate the **Element Size** section. Click the **Custom** button.

6 Locate the Element Size Parameters section. Select the Maximum element size check box.

7 In the associated text field, type hmax\_cloak.

8 Select the Minimum element size check box.

**9** In the associated text field, type hmax\_cloak/2.

#### Size

I In the Model Builder window, click Size.

2 In the Settings window for Size, locate the Element Size section.

**3** Click the **Custom** button.

**4** Locate the **Element Size Parameters** section. In the **Maximum element size** text field, type hmax.

5 In the Minimum element size text field, type hmax/2.

6 In the Model Builder window, right-click Mesh I and choose Build All.

#### STUDY I

To accurately compute the particle trajectories in an anisotropic medium, the default solver tolerances need to be made more strict. Do this by first showing the default solver, and then reducing the relative and absolute tolerances.

#### Step 1: Time Dependent

- I In the Model Builder window, under Study I click Step I: Time Dependent.
- 2 In the Settings window for Time Dependent, locate the Study Settings section.
- 3 Click Range.
- 4 In the Range dialog box, type 2[m]/c\_const in the Stop text field.
- 5 From the Entry method list, choose Number of values.
- 6 In the Number of values text field, type 301.
- 7 Click Replace.
- 8 In the Settings window for Time Dependent, locate the Study Settings section.
- 9 From the Tolerance list, choose User controlled.
- **IO** In the **Relative tolerance** text field, type 1e-6.

#### Solution 1 (soll)

- I In the Study toolbar, click **The Show Default Solver**.
- 2 In the Model Builder window, expand the Solution I (soll) node.
- 3 In the Model Builder window, click Time-Dependent Solver I.
- **4** In the **Settings** window for **Time-Dependent Solver**, click to expand the **Time Stepping** section.
- 5 From the Method list, choose Runge-Kutta.
- 6 From the Runge-Kutta method list, choose Dormand-Prince 5.
- 7 In the Model Builder window, click Fully Coupled I.
- 8 In the Settings window for Fully Coupled, click to expand the Method and Termination section.
- **9** In the **Study** toolbar, click **= Compute**.

#### RESULTS

#### Particle Trajectories (pt)

The path of the rays is best visualized by adding selections for the cloak inner and outer surfaces.

- I In the Settings window for 3D Plot Group, locate the Plot Settings section.
- 2 Clear the **Plot dataset edges** check box.
- 3 Click to expand the Title section. From the Title type list, choose None.
- 4 In the Model Builder window, expand the Particle Trajectories (pt) node.

#### Particle Trajectories 1

- I In the Model Builder window, expand the Results>Particle Trajectories (pt)> Particle Trajectories I node, then click Particle Trajectories I.
- 2 In the Settings window for Particle Trajectories, locate the Coloring and Style section.
- **3** Find the Line style subsection. From the Type list, choose Line.
- 4 Find the **Point style** subsection. From the **Type** list, choose **None**.

#### Color Expression 1

- I In the Model Builder window, click Color Expression I.
- 2 In the Settings window for Color Expression, locate the Coloring and Style section.
- **3** Clear the **Color legend** check box.

#### Surface 1

- I In the Model Builder window, right-click Particle Trajectories (pt) and choose Surface.
- 2 In the Settings window for Surface, locate the Data section.
- 3 From the Dataset list, choose Study I/Solution I (soll).
- 4 Locate the Expression section. In the Expression text field, type cos\_phi.
- 5 Locate the Coloring and Style section. From the Color table list, choose WaveLight.
- 6 Clear the **Color legend** check box.

#### Selection 1

- I Right-click Surface I and choose Selection.
- 2 Select Boundaries 6, 8, 14, and 18 only.

#### Surface 2

- I In the Model Builder window, right-click Particle Trajectories (pt) and choose Surface.
- 2 In the Settings window for Surface, locate the Data section.
- 3 From the Dataset list, choose Study I/Solution I (soll).
- 4 Locate the Coloring and Style section. From the Coloring list, choose Uniform.
- 5 From the Color list, choose Gray.

Selection 1

- I Right-click Surface 2 and choose Selection.
- **2** Select Boundaries 10–13, 16, 17, 19, and 20 only.

#### DEFINITIONS

#### View I

- I In the Model Builder window, under Component I (compl)>Definitions click View I.
- 2 In the Settings window for View, locate the View section.
- 3 Clear the Show grid check box.

#### RESULTS

Particle Trajectories 1

- I In the Model Builder window, under Results>Particle Trajectories (pt) click Particle Trajectories I.
- 2 In the Particle Trajectories (pt) toolbar, click 🗿 Plot.
- **3** Click the **Solution Solution Solutio**

To see how well the cloak performs, look at the rays in phase space before and after they pass through the cloak. You can do this in two different ways.

The first method is to define a pair of **Cut Plane** datasets on the incoming and outgoing sides of the cloak, then plot a **Poincaré Map** of the ray positions as they intersect each plane.

#### Cut Plane 1

- I In the Model Builder window, expand the Results>Datasets node.
- 2 Right-click Datasets and choose Cut Plane.
- 3 In the Settings window for Cut Plane, locate the Data section.
- 4 From the **Dataset** list, choose **Particle I**.
- 5 Locate the Plane Data section. In the x-coordinate text field, type -0.99.

#### Cut Plane 2

- I Right-click Cut Plane I and choose Duplicate.
- 2 In the Settings window for Cut Plane, locate the Plane Data section.
- 3 In the x-coordinate text field, type 0.99.

#### Ray Position Relative to Initial Position

- I In the **Results** toolbar, click **2D Plot Group**.
- 2 In the Settings window for 2D Plot Group, type Ray Position Relative to Initial Position in the Label text field.
- 3 Locate the Plot Settings section. Select the x-axis label check box.
- **4** In the associated text field, type y-position (m).
- 5 Select the y-axis label check box.
- 6 In the associated text field, type z-position (m).

#### Poincaré Map I

- I In the **Ray Position Relative to Initial Position** toolbar, click **More Plots** and choose **Poincaré Map**.
- 2 In the Settings window for Poincaré Map, locate the Data section.
- 3 From the Cut plane list, choose Cut Plane I.
- **4** In the **Ray Position Relative to Initial Position** toolbar, click **O** Plot.
- **5** Click the **Comextents** button in the **Graphics** toolbar.

#### Poincaré Map 2

- I Right-click Poincaré Map I and choose Duplicate.
- 2 In the Settings window for Poincaré Map, locate the Data section.
- 3 From the Cut plane list, choose Cut Plane 2.
- 4 Locate the Coloring and Style section. From the Color list, choose Blue.
- 5 Select the Radius scale factor check box.
- 6 In the associated text field, type 0.7.
- 7 Click to expand the **Title** section. From the **Title type** list, choose **None**.
- 8 In the Ray Position Relative to Initial Position toolbar, click 💽 Plot.
- 9 Click the Zoom Extents button in the Graphics toolbar. The plot should look like Figure 2.

The second method is to construct a **Phase Portrait** of the rays and verify that their positions and velocities are the same before and after passing through the cloak.

Change in Lateral Position

- I In the Home toolbar, click 🚛 Add Plot Group and choose ID Plot Group.
- 2 In the Settings window for ID Plot Group, type Change in Lateral Position in the Label text field.

- 3 Locate the Data section. From the Dataset list, choose Particle I.
- **4** From the **Time selection** list, choose **Last**.
- 5 Locate the Plot Settings section. Select the x-axis label check box.
- 6 In the associated text field, type Initial position (mm).
- 7 Select the **y-axis label** check box.
- 8 In the associated text field, type Change in position (mm).

#### Particle 1

- I In the Change in Lateral Position toolbar, click  $\sim$  More Plots and choose Particle.
- 2 In the Settings window for Particle, locate the y-Axis Data section.
- **3** In the **Expression** text field, type qy-at(0,qy).
- 4 From the **Unit** list, choose **mm**.
- 5 Click to expand the Title section. From the Title type list, choose None.
- 6 Locate the x-Axis Data section. From the Parameter list, choose Expression.
- 7 In the **Expression** text field, type at(0,qy).
- 8 From the Unit list, choose mm.
- **9** Click to expand the **Coloring and Style** section. Find the **Line markers** subsection. From the **Marker** list, choose **Point**.
- **IO** From the **Positioning** list, choose **In data points**.
- II In the **Change in Lateral Position** toolbar, click **Plot**. The plot should look like Figure 3. You can see that the rays do indeed return to their original position after passing through the cloak.